# ี่ การ Verify Domain และ กำหนดค่าเหตุการณ์บนเว็บ

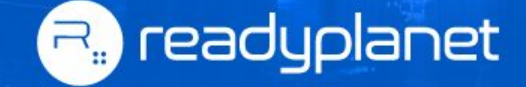

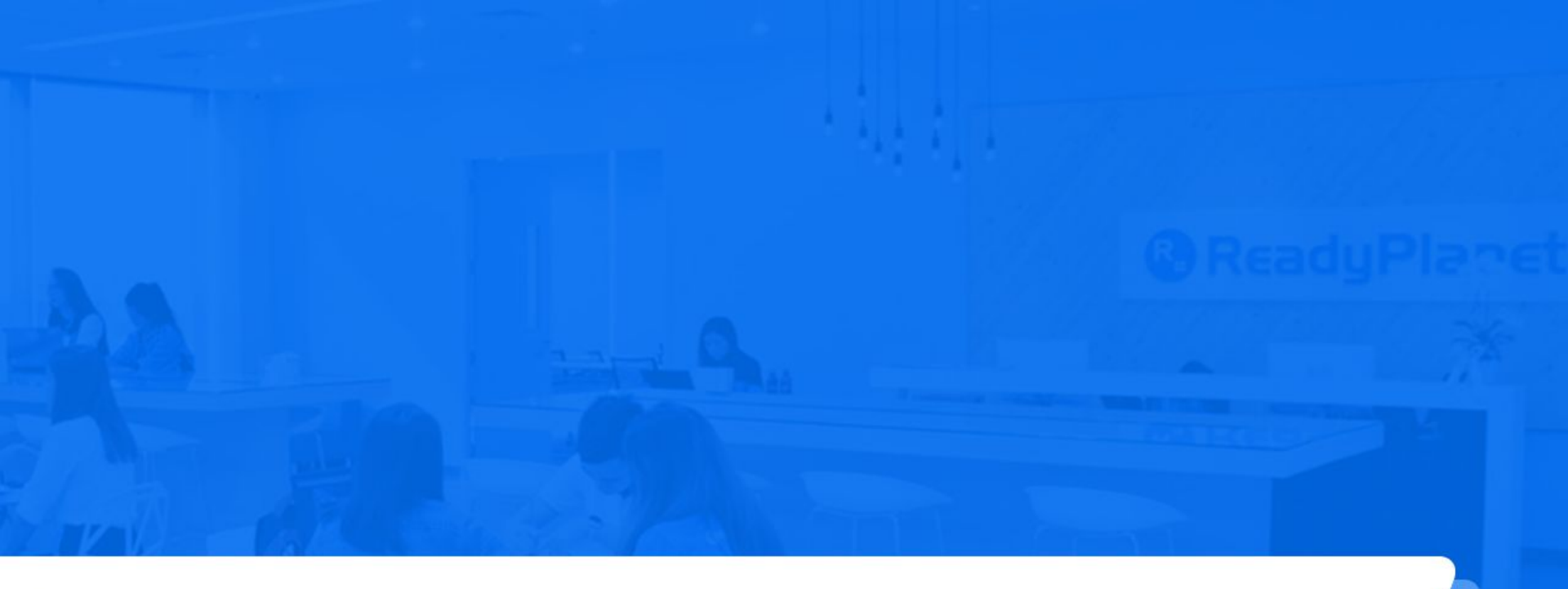

# 1. ขั้นตอนการ Verify Domain

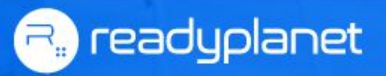

1. เข้าไปที่ <u>https://business.facebook.com/settings</u> ที่เมนู **ความปลอดภัยของแบรนด์** (Brand Safety) คลิก **โดเมน (Domains)** และ กด **เพิ่ม (add)** 

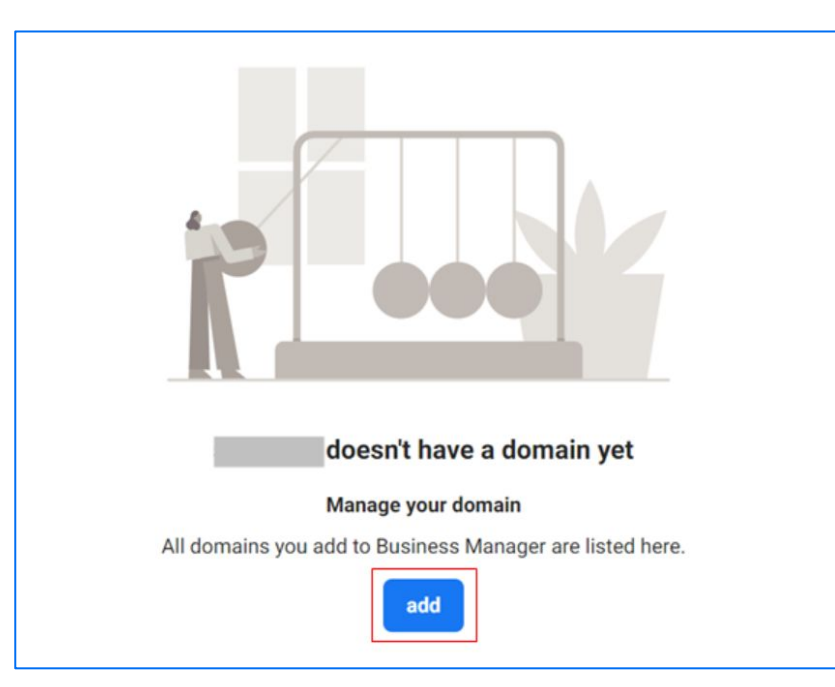

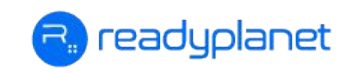

#### 2. กรอกโดเมน เช่น abc.com กด **เพิ่มโดเมน (Add Domain)**

| Add a domair      | *                                                                                                    |
|-------------------|----------------------------------------------------------------------------------------------------|
| Enter the domain  | you want to associate with your business.                                                                               |
| Domain name       | กรอกโดเมน                                                                                                    |
| Only one domain   | can be added to your business, but can be shared with the                                                               |
| only one adman    |                                                                                                    |
| designated partne | r.                                                                                                    |
| designated partne |                                                                                                    |
| designated partne | r.<br>Cancel Add a domain                                                                                               |
| designated partne | cancel Add a domain main yet                                                                                            |
| designated partne | r.<br>Cancel Add a domain main yet<br>Manage your domain                                                                |
| designated partne | r.<br>Cancel Add a domain<br>main yet<br>Manage your domain<br>All domains you add to Business Manager are listed here. |

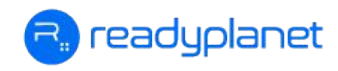

#### 3. คัดลอก Meta tag validation ไปวางในแท็ก <head> ที่เว็บไซต์ หลังจากนั้น กด Verify

| Filter by name or ID        | Q | add | A : Suwadee ID :4363788836987401                                                                                                    | Remove  |
|-----------------------------|---|-----|----------------------------------------------------------------------------------------------------|---------|
| abc.com<br>Not yet verified |   |     | Meta tag validation 1HTML file upload DNS verification                                                                                                    |         |
|                             |   |     | Set the meta tag with the verification code in the <head> section of your website's home page.</head>                                                                                                    |         |
|                             |   |     | Meta tag validation                                                                                                    |         |
|                             |   |     | 1. Add this meta tag to the <head> section in the HTML of your domain homepage at<br/>(2) <pre>(*meta name = "facebook-domain-verification" content = "kip2zdbnt0y9d0236hm7vlchqemenp" /&gt;)</pre></head> | oc.com: |
|                             |   |     | copy mata tag ไปวางที่เว็บไซด์<br>2. Make sure your meta tags are visible by visiting http://abc.com/ and see the HTML                                                                                     | source. |
|                             |   |     | 3. Click "Verify"                                                                                                    |         |
|                             |   |     | Verify 3                                                                                                    |         |

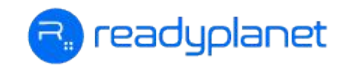

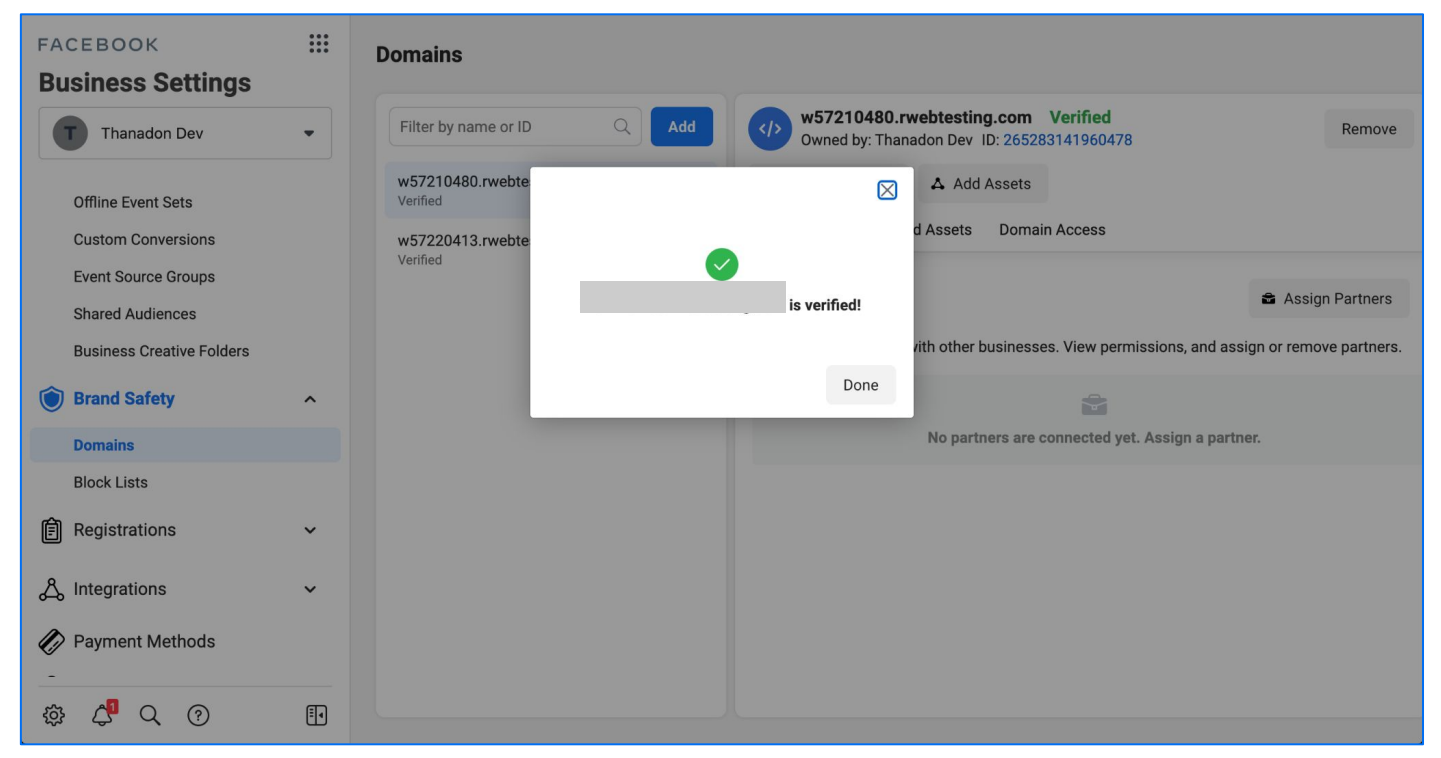

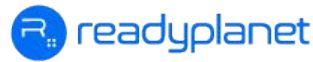

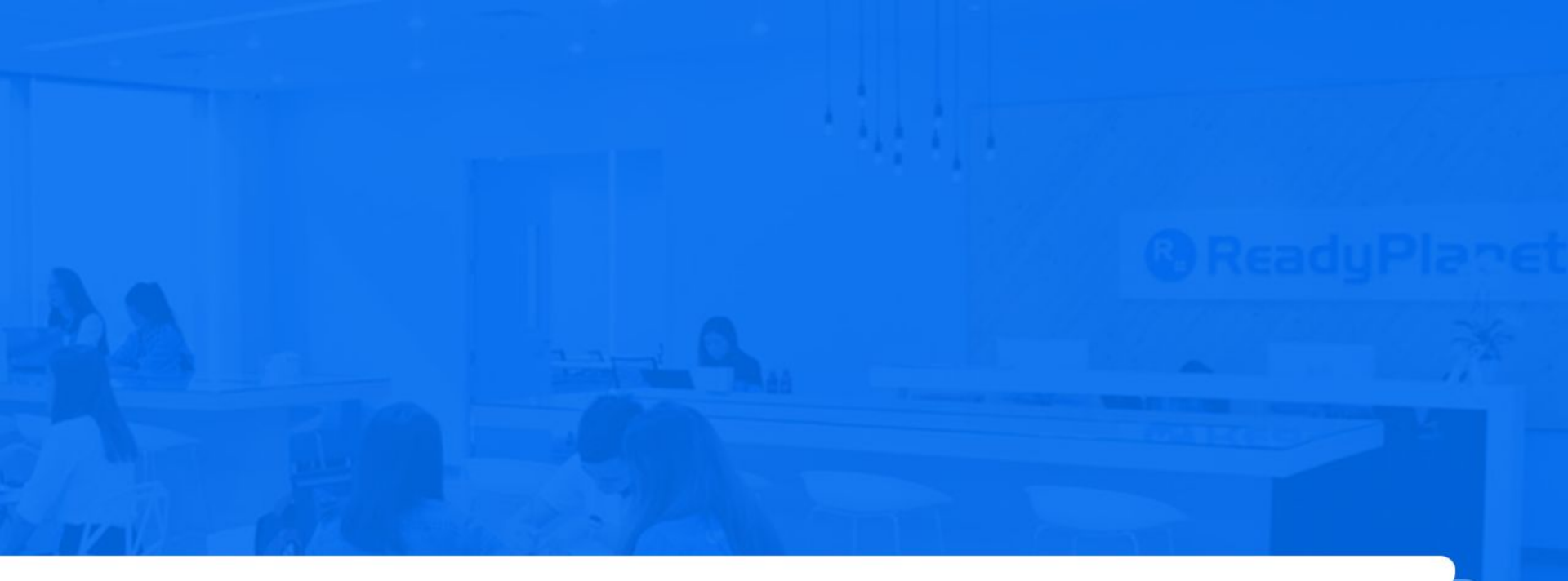

# 2. กำหนดค่าเหตุการณ์บนเว็บ (Event Manager)

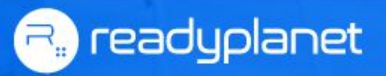

## ี่กำหนดค่าเหตุการณ์บนเว็บ (Event Manager)

#### 1. คลิกที่ 📃 เลือก ตัวจัดการเหตุการณ์ (Events Manager)

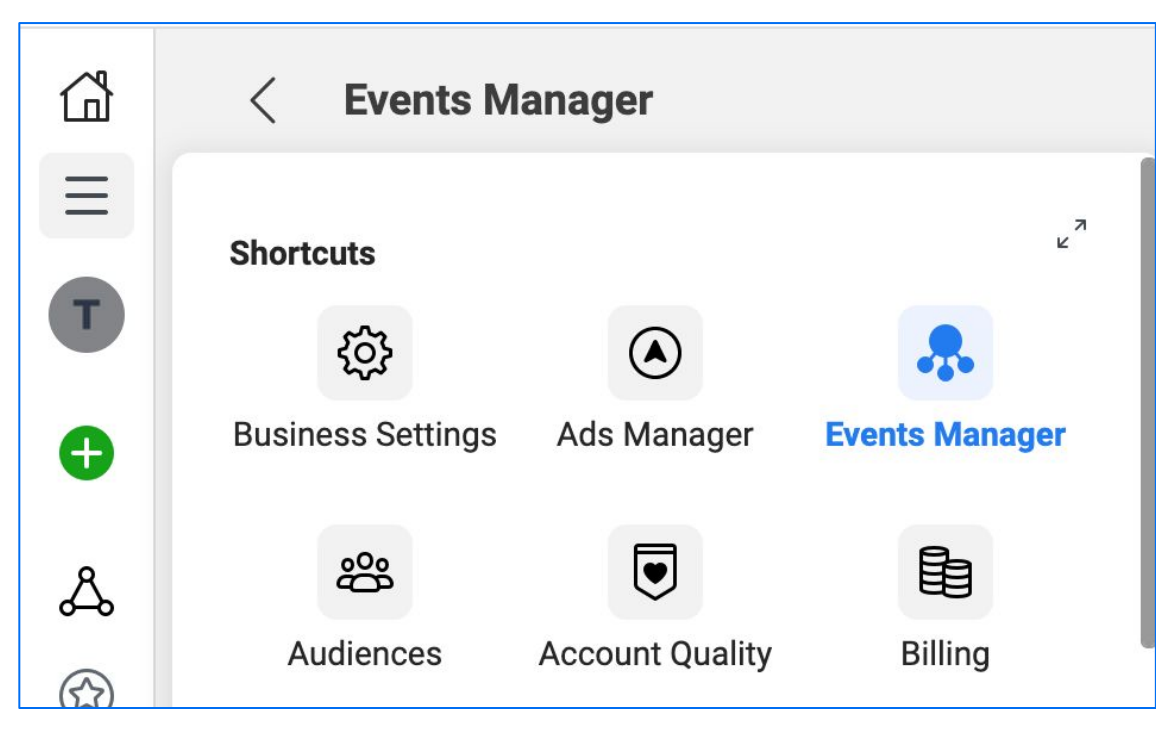

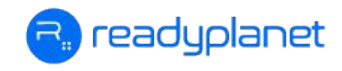

# กำหนดค่าเหตุการณ์บนเว็บ (Event Manager)

#### 2. คลิกที่ **R-Dynamic Pixel Code** จากนั้นคลิกที่แท็บ **ภาพรวม (Overview)**

| ٢                                | Data Sources                                                                                                    | Thanadon Dev (58157169282106 •                                                                                                    | • |
|----------------------------------|----------------------------------------------------------------------------------------------------|----------------------------------------------------------------------------------------------------|---|
|                                  | Q       Search by name or ID         ID       R-Dynamic Pixel Code (4752482036         ID       311483307153754         ID       Default Offline Event Set For Thanad         ID       503156317380394 | ▲ Domain owners will soon see all events and custom conversions from pixels on their website domains ▲ Our Business Tools Terms require that businesses place pixels only on websites they own. Starting May 5, 2021 we'll show verified domain owners the events and custom conversions recently received from any pixels placed on their website. While domain owners will see all of these events and custom conversions, the only ones they can use for ad optimization and reporting are those they can access from their own Business Manager account. If you don't want your pixel or custom conversion information visible to the domain owner, you can remove your pixel from the website. Dismiss                                                                                                    |   |
| <ul><li>⟨₂⟩</li><li>◊◊</li></ul> |                                                                                                    | ■       R-Dynamic Pixel Code (475248203683672)       Image: Create Image: Create Image: Crea |   |
| \$\$<br>↓                        |                                                                                                    | All Activity<br>31<br>31<br>31<br>31<br>311483307153754<br>2 Websites<br>w57220413.rwebtesting.com<br>+1 more<br>4 All Active Integration<br>1 in progress<br>Manage Integrations                                                                                                    |   |

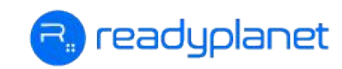

## ี่กำหนดค่าเหตุการณ์บนเว็บ (Event Manager)

3. เลื่อนลงมาด้านล่าง และคลิกที่แท็บ **การวัดผลเหตุการณ์แบบรวม (Aggregated Event** Measurement) จากนั้นคลิก **กำหนดค่าเหตุการณ์ในเว็บ (Configure Web Events)** 

| G              | Data Sources                                                   | · · · · · · · · · · · · · · · · · · ·                                                                                                    |
|----------------|----------------------------------------------------------------|----------------------------------------------------------------------------------------------------|
| Ξ              | Q Search by name or ID                                         | 🛆 Domain owners will soon see all events and custom conversions from pixels on their website domains 🔹 🗸                                                                                                    |
| •              | R-Dynamic Pixel Code     Default Offline Event Set For Thanad. | R-Dynamic Pixel Code 🖉 🛞 Apr 23, 2021 - May 4, 2021 - Create -                                                                                                    |
| 4              | ID 503156317380394                                             | Overview Test Events Diagnostics History Settings Implementations                                                                                                    |
| أ              |                                                                | Add Events • Q Search by event 0/50 All events •                                                                                                    |
| ÷              |                                                                | Pixel/Conversion API Aggregated Event Measurement (NSC)                                                                                                    |
|                |                                                                | View all events from your website domains that are currently processed using the Aggregated Event Measurement protocol. When these events are received through both the Facebook pixel and Conversions API, we measure using data from the connection that sends the highest priority events to calculate the total events. To view any Custom Conversions included in the Aggregated Event Measurement protocol visit the <u>Custom Conversions page</u> . |
| â              |                                                                | Events Total Highest<br>Priority Events                                                                                                    |
| d <sup>a</sup> |                                                                | Configure Web Events                                                                                                    |
| Q              |                                                                |                                                                                                    |
| 0              |                                                                |                                                                                                    |
| Ð              |                                                                |                                                                                                    |

eadyplanet

# กำหนดค่าเหตุการณ์บนเว็บ (Event Manager)

### 4. คลิก **Domain** ที่ต้องการกำหนด Event จากนั้นกด **Manage Events**

| 3  | < Events Manag                                                                                                    | jer              |                      |                                           |                       | Thanadon Dev (5815716928210 |
|----|----------------------------------------------------------------------------------------------------|------------------|----------------------|-------------------------------------------|-----------------------|-----------------------------|
|    | Web Event Configurations         The domain list displays domains that receive data from pixels that your business either owns or shares with other ad accounts. By default, all domains are configured with up to 8 prioritized conversion events which are used for web ad campaign optimization. Search for domains to view and manage prioritized event configurations. If a domain isn't listed, add it to your business account first using Manage Domains.         If you're unable to edit configurations and you're the domain owner, verify the domain. Completing the domain verification process is recommended for all unverified domains to ensure your business has control over which pixels and conversion events are eligible for configuration on your domains. |                  |                      |                                           |                       |                             |
|    |                                                                                                    |                  |                      |                                           |                       |                             |
| 8  |                                                                                                    |                  |                      |                                           |                       |                             |
| 9  | Q Search by domain                                                                                                    | name             |                      |                                           |                       | 🖸 Manage Doma               |
| >  | Domain                                                                                                    |                  | Configured<br>Events |                                           |                       |                             |
|    | thanadon.dev                                                                                                    | Domain Verified  | 3 Las                | t edited May 5, 2021, 3:57 PM.            |                       |                             |
|    |                                                                                                    | Highest priority | View Content         | R-Dynamic Pixel Code<br>(475248203683672) | Pixel 311483307153754 |                             |
| 2  |                                                                                                    |                  | Add to Cart          | R-Dynamic Pixel Code<br>(475248203683672) | Pixel 311483307153754 |                             |
| 6  |                                                                                                    | Lowest priority  | Purchase             | R-Dynamic Pixel Code<br>(475248203683672) | Pixel 311483307153754 |                             |
| )  | Give Feedback                                                                                                    |                  | Manage Events        | (102102000072)                            |                       |                             |
| ני |                                                                                                    |                  |                      |                                           |                       |                             |

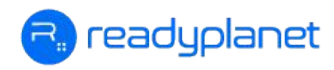

# ี่กำหนดค่าเหตุการณ์บนเว็บ (Event Manager)

#### 5. กำหนด Pixel/Custom Conversion และ Event Name ตามรูปด้านล่าง จากนั้นกด Submit

| ۲         | < Events Ma                                                                                                    | nager                                                      |                     | T Thar                            | nadon Dev (58157169282106 🝷 |  |  |
|-----------|----------------------------------------------------------------------------------------------------|------------------------------------------------------------|---------------------|-----------------------------------|-----------------------------|--|--|
| T         | Edit Web Event Configurations<br>To change this domain's configuration schema, select the desired pixel or custom conversion and the event you want configured on the domain. Place the events in order from highest to<br>lowest priority so Facebook receives the event that's highest in priority when a customer takes several actions during a web session. If you change the priority of the events, all ads and ad<br>sets optimizing for the changed events will be paused for 72 hours. Ads and ad sets will stop running if you remove events that are being used for optimization. Learn More |                                                            |                     |                                   |                             |  |  |
| Ð         | Domain: thanadon.d                                                                                                    | Domain: thanadon.dev Events slots filled: 3 of 8 Add Event |                     |                                   |                             |  |  |
| ക         | Last edited May 5, 2                                                                                                    | 021, 3:57 PM.                                              |                     |                                   |                             |  |  |
|           | Priority <b>()</b>                                                                                                    | Pixel/Custom Conversion                                    | Event Name <b>0</b> | Value Optimization $oldsymbol{0}$ | Configured Event Usage 🚯    |  |  |
| Ø         | Highest priority                                                                                                    | R-Dynamic Pixel Code (475248203683672)                     | View Content 🗢      |                                   | 1 Event                     |  |  |
|           |                                                                                                    | R-Dynamic Pixel Code (475248203683672) 💌                   | Add to Cart         |                                   | 1 Event                     |  |  |
|           | Lowest priority                                                                                                    | R-Dynamic Pixel Code (475248203683672) •                   | Purchase            | Off                               | 1 Event                     |  |  |
| ŝ         |                                                                                                    |                                                            |                     |                                   |                             |  |  |
| 4         |                                                                                                    |                                                            |                     |                                   |                             |  |  |
| Q         |                                                                                                    |                                                            |                     |                                   | Cancel Submit               |  |  |
| (?)<br>ED | Give Feedback                                                                                                    |                                                            |                     |                                   |                             |  |  |
| Ű         |                                                                                                    |                                                            |                     |                                   |                             |  |  |

🗟 readyplanet